# Accessing and Preparing 1099 Module Forms for Printing

01/03/2025 1:11 pm CST

# Accessing the Print Features:

The **Print Menu** on the main **"Form 1099 - Year"** screen is where users select printing options and print forms. This menu is organized into three columns: **IRS Copies**, **Other Copies**, and **Reports**.

# **Selecting Payees for Printing**

#### • Payee Selection:

Only Payees selected under **"Select Payees"** in the "Edit Payees" box will be included in the print job. • If fewer Payees are selected than the total participant count, not all Payee copies will be printed.

#### • Printing and Mailing Forms:

If forms will be printed and mailed by the user, access the **Print Menu** on the main **1099-X** - **Year** screen. Alternatively, users can utilize the ftwilliam.com **Fulfillment Service.** for printing, mailing, and e-filing.

#### • Ordering Special Paper:

If printing is handled in-house, specialized paper is required for different copies. For paper needs, Nelco Solutions is recommended.

# **Aligning Print Settings**

Before printing Form 1096 and Copy A, ensure proper alignment by setting up Acrobat correctly:

# • Adjust Print Scaling:

- Click the printer icon in the Acrobat toolbar (below the main browser toolbar).
- Under **Page Handling**, set **Page Scaling** to **None** (default is often "Fit to Page," which shrinks the form to 94%).
- Confirm the zoom in the **Preview** section is at 100%.

| Print     |                                                            |
|-----------|------------------------------------------------------------|
| Printer   |                                                            |
| Name:     | \\SCANNER\HP LaserJet 4200 PS                              |
| Status    | Ready                                                      |
| Type:     | HP Laser let 4200 PS                                       |
| i jper    |                                                            |
| Print Ran | ge                                                         |
| O Curre   | nt view                                                    |
| O Curre   | nt page                                                    |
| O Pages   | s 1-7                                                      |
| Subset:   | All pages in range                                         |
| Reve      | rse pages                                                  |
| Page Han  | dling                                                      |
| Copies:   | 1 😴 🗸 Collate                                              |
| Page Sca  | aling: None                                                |
| 🔽 Aut     | o-Rotate Fit to Printable Area<br>Shrink to Printable Area |
| Cho       | pose pape<br>Tile all pages                                |
|           | Use custo Multiple pages per sheet<br>Booklet Printing     |

- Alternative Option:
  - If the **Page Scaling** option outlined above is unavailable, select **Actual Size** and perform a test print on blank paper.
  - Hold the printed test against the red Copy 1096 form to verify alignment.

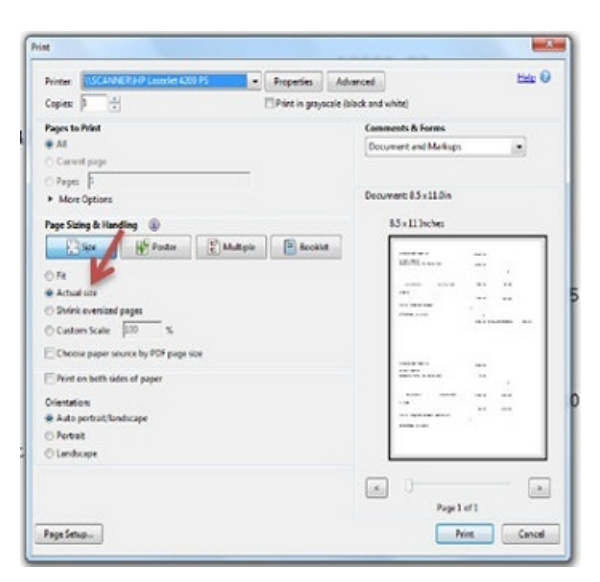

- For Firefox Users:
  - If Page Scaling options are not visible, refer to the provided instructional recording for guidance.

# **Additional Menu Features**

At the top of the **Print Menu**, two links offer further customization:

- Print Options:
  - Adjust print margins to ensure alignment with Copy 1096 and Copy A.

- Test print on blank paper and compare against the special red paper before final printing. Adjust margins as needed within **Print Options**.
- TIN Masking:
  - Enable TIN Masking (hides all but the last 4 digits of the Payee's SSN) for **Other Copies** (Copy B, Copy C, and Copy 2).
  - Note: Only Designated Admin Users can enable global TIN Masking.